Um eine Supportanfrage abschicken zu können, sind folgende Schritte erforderlich:

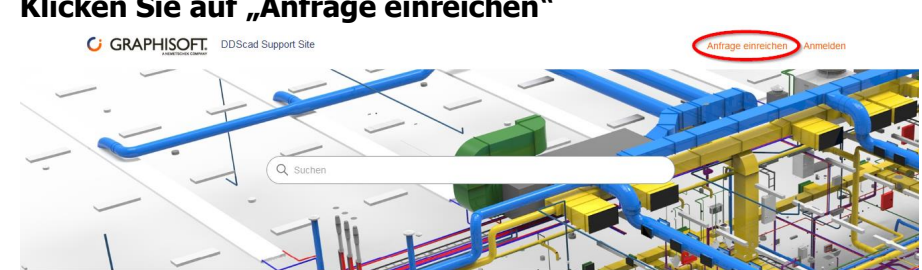

1. Klicken Sie auf "Anfrage einreichen"

## => Es öffnet sich eine Anmeldeanforderung

| 2017        | gentenanneidu | ig weensein 7 |   |
|-------------|---------------|---------------|---|
| E-Mail      |               |               |   |
|             |               |               |   |
| Konnwort    |               |               |   |
| Kennwort    |               |               |   |
|             |               |               | 0 |
| Kennwort ve | rgessen?      |               |   |
|             |               |               |   |
|             | Anmelde       | en            |   |
|             |               |               |   |

a. Wenn Sie die DDScad Support Site zum ersten Mal verwenden, registrieren Sie sich bitte. Klicken Sie hierzu auf *Registrieren*.

| Anmelden bei GRAPHISOFT                                                                          |       |
|--------------------------------------------------------------------------------------------------|-------|
| Zur Agentenanmeldung wechseln >                                                                  |       |
| E-Mail                                                                                           |       |
|                                                                                                  |       |
| Kennwort                                                                                         |       |
| •                                                                                                |       |
| Kennwort vergessen?                                                                              |       |
| Anmelden                                                                                         |       |
| Sie haben eine Support-E-Mail an uns gesendet? Kennwort anfo<br>Neu bei GRAPHISCOT? Registrieren | rdern |

Führen Sie die Registrierung durch, indem Sie Ihren Namen angeben und Ihre E-Mail-Adresse angeben.

### Bitte beachten Sie:

Geben Sie hier Ihre persönliche dienstliche E-Mail-Adresse an. Das System kann jeder E-Mail-Adresse nur jeweils einen Namen zuweisen.

| Re                                    | gistrieren bei GRAPHISOFT                                                                                                    |
|---------------------------------------|----------------------------------------------------------------------------------------------------|
| Füllen Sie<br>Ihnen dai<br>Ihre E-Mai | : bitte dieses Formular aus. Wir senden<br>nn eine Willkommens-E-Mail, damit Sie<br>l-Adresse bestätigen und sich anmelder<br>können. |
| Pflicht                               | tfelder sind mit einem Sternchen (*)<br>gekennzeichnet                                                                                |
| Vor- und N                            | lachname *                                                                                                    |
|                                       |                                                                                                    |
| E-Mail-Adr                            | 'esse *                                                                                                    |
|                                       |                                                                                                    |
|                                       |                                                                                                    |
|                                       | Registrieren                                                                                                    |

Sie erhalten daraufhin eine E-Mail, die an die zuvor angegebene Adresse verschickt wird. Diese enthält einen Link. Klicken Sie diesen Link an und vergeben Sie im Anmeldeformular ein Passwort, über das Sie sich anschließend anmelden können.

b. Sobald Sie sich registriert und angemeldet haben, klicken Sie auf "Anfrage einreichen"

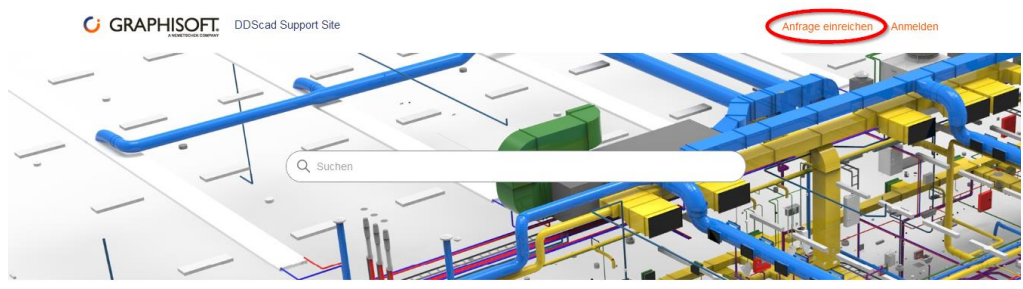

# Option 1:

Wenn Ihre E-Mail-Adresse bereits vor Ihrer Registrierung in unserer Kundendatenbank verzeichnet war, wird Ihre Anmeldung vom System automatisch Ihrem Unternehmen zugeordnet. In diesem Fall gelangen Sie zur Seite "Anfrage einreichen"

| GRAPHISOFT. DDScad Support Site                                                                                                    | Anfrage einreichen    | x Musterr |
|----------------------------------------------------------------------------------------------------|-----------------------|-----------|
| DScad Support Site > Anfraga einreichen                                                                                                    | Q Suchen              |           |
| Anfrage einreichen                                                                                                    |                       |           |
| DScad Support Site<br>ten Problem auswählen                                                                                                    |                       |           |
|                                                                                                    |                       |           |
|                                                                                                    |                       |           |
|                                                                                                    |                       |           |
|                                                                                                    |                       |           |
| ählen Sie hier im Drop-down-Menü "Produ                                                                                                    | ktsupport"            |           |
| "ählen Sie hier im Drop-down-Menü "Produ   GRAPHISOFT:   DDScad Support Site                                                                                                    | ktsupport"            |           |
| Contraction Contraction   Contraction Contraction                                                                                                    | ktsupport"            |           |
| ählen Sie hier im Drop-down-Menü "Produ   Image: Construction of the state of the state of the sta | ktsupport"<br>An      |           |
| Zählen Sie hier im Drop-down-Menü "Produ   Image: GRAPHISOFT DDScad Support Site   DDScad Support Site > Anfrage einreichen   Anfrage einreichen                                                                                                    | ktsupport"<br>Ant     |           |
| Vählen Sie hier im Drop-down-Menü "Produ   C GRAPHISOFT: DDScad Support Site   DDScad Support Site > Anfrage einreichen   Anfrage einreichen   DDScad Support Site                                                                                                    | ktsupport"<br>An<br>Q |           |
| Vählen Sie hier im Drop-down-Menü "Produ   Image: Complexity of the state   DDScad Support Site > Anfrage einreichen   DDScad Support Site > Anfrage einreichen   DDScad Support Site Unten Problem auswählen   Image: Problem auswählen                                                                                                    | ktsupport"<br>An      |           |

Es öffnet sich das Anfrageformular. Füllen Sie dieses aus und reichen Sie es durch Klick auf den Button ein.

# Anfrage einreichen

| etreff           |         |        |     |
|------------------|---------|--------|-----|
|                  |         |        |     |
|                  |         |        |     |
|                  |         |        |     |
| eschreibung      |         |        |     |
| Absatz × B I 🖾 🕅 | ⊑ v & ∺ | E 🖾 99 | 5 0 |
|                  |         |        |     |

Geben Sie Details zu Ihrer Anfrage ein. Ein Mitglied unseres Supportteams wird umgehend antworten.

#### DDScad Version

| - |  | * |
|---|--|---|
|   |  |   |

Kategorie

\_

\_

Auswirkungen auf den Benutzer

Anhänge (optional)

Datei hinzufügen oder Dateien hier ablegen

.

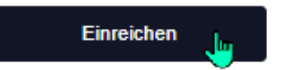

## c. **Option 2:**

Wenn Ihre E-Mail-Adresse vor Ihrer Registrierung in unserer Kundendatenbank noch nicht verzeichnet war, führen Sie exakt die unter Option 1 beschriebenen Schritte durch. Sie erhalten jedoch neben den Fragen zu Ihrer technischen DDScad-Anwendungsfrage auch Fragen zu Ihrem Unternehmen. Dies ermöglicht es dem System, Ihre Anmeldung bzw. Ihre Anfrage Ihrem Unternehmen zuzuordnen.

Die Option 2 ist nur bei ihrer ersten Anfrage erforderlich.